# 2022関西学生陸上競技種目別選手権大会 兼第44回関西学生混成選手権大会 エントリーファイル入力方法

# はじめに

これは、2022関西学生陸上競技種目別選手権大会 兼 第44回関西学生混成選手権大会 の参加申し込みを行うためのエントリーファイルのマニュアルです。このエントリーファイルに必 要事項を入力し、期限までに提出することにより申し込み受付となります。

#### 動作環境

エントリーファイルの入力には Microsoft Excel が必要です。Microsoft Excel 以外の表 計算ソフト(Google スプレッドシート等)は使用しないでください。また、Excel のバージョン が、以下の使用禁止バージョンでないことを確認してください。

| 使用禁止              | Excel 97-2003、2007             |
|-------------------|--------------------------------|
| (正しく動作しません)       | Excel for iOS                  |
| 非推奨               | Excel for Mac                  |
| (一部機能が制限されますが、申し込 |                                |
| みする上で問題はありません)    |                                |
| 推奨                | Excel 2010、2013、2016、2019、2021 |
| (問題なく使用できます)      | Microsoft 365                  |

入力順序

①エントリーファイルをダウンロードして使用してください。

②このエントリーファイルは、「申込書」、「男子個人申込」、「女子個人申込」、「女子オープン申込」 「男女混成申込」、「男女リレー申込」、「男子記録審査」、「女子記録審査」、「混成記録審査」 「申込確認表」の10シートで構成されています。それぞれのシートに移動するときは、画面下 部のシート名を選択してください。

※必ず「申込書」から入力してください。他のシートから入力した場合、正しく動作しない可 能性があります。

③画面上部に警告が表示されたら、〔編集を有効にする〕をクリックしてください。

※編集を有効にしなかった場合、入力することができません。

アパコル ハ・ロ カアハ カロ88 ハ・シンレフィンフト 88.45、フ・フ・73.064 82.45、19975、ハレン
「① 保護ビュー 注意 ーインターネットから入手したファイルは、ウイルスに感染している可能性があります。編集する必要がなければ、保護ビューのままにしておくことをお勧めします。
編集を有効にする(E)

関西学生陸上競技連盟

# 入力方法

# ◇申込書

| 大会  | 会名  | 2021年度第2回学連競技会 |  |  |  |  |  |  |  |
|-----|-----|----------------|--|--|--|--|--|--|--|
| 団体約 | 名略称 | 1              |  |  |  |  |  |  |  |
|     |     |                |  |  |  |  |  |  |  |
|     |     | 甲込責任者          |  |  |  |  |  |  |  |
| 氏名  |     | 2              |  |  |  |  |  |  |  |
| 連絡  | 先王  | 連絡先電話番号        |  |  |  |  |  |  |  |
| (   | 3)  | <u>(4)</u>     |  |  |  |  |  |  |  |
|     |     |                |  |  |  |  |  |  |  |
|     | (5) |                |  |  |  |  |  |  |  |

色のついている欄を入力してください。

① 所属団体名

リストから団体名を選択してください。 ※団体名末尾に男子・女子などを付けないでください。

② 申込責任者氏名

全角で氏名を入力してください。

③ 連絡先郵便番号

半角数字7桁で入力してください。ハイフン(-)は自動で反映されるため、入力する必要は ありません。

④ 携帯電話番号

携帯電話番号(または固定電話番号)を半角で入力してください。 ※ハイフンも含めて入力してください。 ※固定電話の場合は、市外局番から入力してください。

⑤ 連絡先住所

簡潔に、市町村名から入力してください。マンション名、部屋番号は必ず記入してください。

都道府県名、通り名は必要ありません。

良い例:京都市右京区大和町 2-3-1 ハイツ学連 401 号室

悪い例:京都府京都市右京区富小路通今出川上る大和町 2-3-1-401

◇個人・オープン申込(男女共通)

① 登録番号

緑色のついた部分に半角数字で入力してください。 ※上のセルから順に入力してください。 ※地区学連番号は入力しないでください。(例)6-314 → 314 と入力 自動で出場者の氏名、フリガナ、学年が反映されます。

| No. | 登録<br>番号 | 氏  | 名  | 7  | 'IJガ <i>ナ</i> | 学年 | 大学名  |
|-----|----------|----|----|----|---------------|----|------|
| 1   | 5001     | 学連 | 太郎 | がり | シレン タロウ       | M2 | 学連大学 |

2 種目

リストから種目を選択してください。

学校枠で出場する場合、男子/女子個人申込シートの「学校枠種目」欄に入力してください。 ※学校枠数に達すると、種目を選ぶことができなくなります。

| No  | 登録   | ц  | 4  | 711.5* +  | 当在              | 大学名  |                        |         | 申 | 込種目1 |
|-----|------|----|----|-----------|-----------------|------|------------------------|---------|---|------|
| NO. | 番号   | L. | 1  | 790 7     | <del>-5-4</del> | 八子有  |                        | 種目      |   | 記録   |
| 1   | 5001 | 学連 | 太郎 | ガ クレン タロウ | M2              | 学連大学 | <u>1</u>               |         | v |      |
| 2   |      |    |    |           |                 |      | 100m                   |         | ^ |      |
| 3   |      |    |    |           |                 |      | 200m<br>400m           |         |   |      |
| 4   |      |    |    |           |                 |      | 800m                   | n       |   |      |
| 5   |      |    |    |           |                 | !    | 5000n                  | n       |   |      |
| 6   |      |    |    |           |                 |      | 10000<br><u>110m</u> l | )m<br>H | × |      |

# ③ 資格記録

緑色のついた部分に下記の例に従って入力してください。

# ・資格記録が 10 秒 50 の場合

| No   | 登録   | ш  | 4  | 711+* +  | 学生 | 十尚々  | E    | 申込種目1   |
|------|------|----|----|----------|----|------|------|---------|
| 110. | 番号   | 氏石 |    | 7.700 7  | 74 | 八十石  | 種目   | 記録      |
| 1    | 5001 | 学連 | 太郎 | ガクレン タロウ | M2 | 学連大学 | 100m | 10 秒 50 |

# ・資格記録が1分50秒01の場合

| No.     番号     化石     기개 기     千年     八千石     種目     記録       1     5001     学連     太郎     カ 1 12 201     M2     学連大学     800m     1     分 50     秒 01 | No   | 登録   | ц  | 4  | 7115 +   | 学年 | 十尚夕  | 申込種目1 |   |   |                 |    |    |  |
|----------------------------------------------------------------------------------------------------|------|------|----|----|----------|----|------|-------|---|---|-----------------|----|----|--|
| 1     5001     学連     太郎     ガ クレン タロウ     M2     学連大学     800m     1     分     50     秒     01                                                        | 110. | 番号   | 10 | 1  | 7.7.0.7  | ++ | 八十石  | 種目    |   |   | 記録              | C. |    |  |
|                                                                                                    | 1    | 5001 | 学連 | 太郎 | ガクレン タロウ | M2 | 学連大学 | 800m  | 1 | 分 | <mark>50</mark> | 秒  | 01 |  |

#### ・資格記録が1m75の場合

| No   | 登録   | щ  | 4  | 711+* +   | 受生 | 十尚々  | E   | 申込 | 種目1 | L  |   |    |
|------|------|----|----|-----------|----|------|-----|----|-----|----|---|----|
| 110. | 番号   | 儿石 |    | 790 )     | 74 | 八十石  | 種目  | Ē  | 記録  |    |   |    |
| 1    | 5001 | 学連 | 太郎 | ガ クレン タロウ | M2 | 学連大学 | 走高跳 |    | (   | )1 | m | 75 |
|      |      |    |    |           |    |      |     |    |     |    |   |    |

#### ・記録がない場合

|   | No. | 登録   | 氏名 |    | 711+*+    | 学年 | 十一岁夕 | 申込種目1 |   |   |    |   |    |  |
|---|-----|------|----|----|-----------|----|------|-------|---|---|----|---|----|--|
| Ľ |     | 番号   |    |    | 790 )     |    | 八十石  | 種目    |   |   | 記録 | Ļ |    |  |
|   | 1   | 5001 | 学連 | 太郎 | ガ クレン タロウ | M2 | 学連大学 | 5000m | 0 | 分 | 00 | 秒 | 00 |  |

※本競技会の個人種目最大エントリー数は、2種目です。

※2種目エントリーする場合は「種目2」に入力してください。

◇混成申込(男女共通)

① 登録番号

緑色のついた部分に半角数字で入力してください。 ※上のセルから順に入力してください。 ※地区学連番号は入力しないでください。(例)6-314 → 314 と入力 自動で出場者の氏名、フリガナ、学年が反映されます。

| No. | 登録<br>番号 | 氏名    | フリカ゛ナ     | 学年 | 大学名  |
|-----|----------|-------|-----------|----|------|
| 1   | 5001     | 学連 太郎 | ガ クレン タロウ | M2 | 学連大学 |

## ② <u>資格記録</u>

緑色のついた部分に下記の例に従って入力してください。

・資格記録が 9126 点の場合

| 登録番号 | 氏  | 名  | フリカ   | †  | 学年 | 資格訂  | 録 |
|------|----|----|-------|----|----|------|---|
| 5001 | 学連 | 太郎 | ガ クレン | 如ウ | M2 | 9126 | 点 |

③最高記録

#### 緑色のついた部分に種目別の最高記録を例にならって入力してください。

| ● ● ● ● ● ● ● ● ● ● ● ● ● ● ● ● ● ● ● |       |           |                |        |                                                |       | 最高記録 |       |      |       |       |       |      |       |         |
|---------------------------------------|-------|-----------|----------------|--------|------------------------------------------------|-------|------|-------|------|-------|-------|-------|------|-------|---------|
| 豆球笛石                                  | 氏石    | /9// )    | <del>7</del> 4 | 貝伯記跡   | 蕃No<br>100m 走幅跳 砲丸投 走高跳 400m 110mH 円盤投 棒高跳 やり投 |       |      |       |      | 1500m |       |       |      |       |         |
| 5001                                  | 学連 太郎 | ガ クレン タロウ | M2             | 9126 点 | 混98                                            | 10.12 | 8m28 | 19m17 | 2m27 | 45.00 | 13.36 | 55m87 | 5m76 | 79m80 | 3:58.70 |

【記録の入力形式】

半角で入力してください。(記録なしの場合は空白)

トラック競技 … 分は「:」、秒は「.」で入力してください。

(例) 10秒00 → 10.00

5分1秒34 → 5:01.34

#### ※400m で1分を超える場合は分秒で入力

(64秒82→1:04.82)

フィールド競技 … 単位は「m」を入力してください。

(例) 40m69 → 40m69

◇リレー申込(男女共通)

① <u>種目</u>

リストから種目を選択してください。

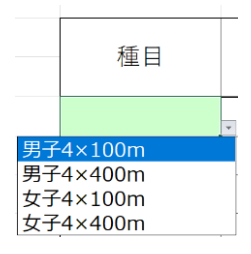

# ② 最高記録

上のセルから順にチームの最高記録を入力してください。 自動でチーム名が反映されます。

※記録がない場合は、すべて「0」を入力してください。

| 種目       | 最 | 高記 | 録 |    | チーム名 |
|----------|---|----|---|----|------|
| 男子4×100m |   | 40 | 秒 | 04 | 学連大  |

#### ② <u>登録番号</u>

半角数字で入力してください。 必ず4名以上入力してください。最大6名入力することができます。 ※地区学連番号は入力しないでください。 (例)6-314 → 314 と入力 自動で出場者の氏名が反映されます。

|  | 種田       | 星支司録 |    |     |    | エーレタ | 1    |    |    | 2    |    |    | 3    |    |    | 4    |    |    |
|--|----------|------|----|-----|----|------|------|----|----|------|----|----|------|----|----|------|----|----|
|  | 催口       | 北向記  |    | Lwk |    | 7-44 | 登録番号 | 氏  | 名  | 登録番号 | 氏  | 名  | 登録番号 | 氏  | 名  | 登録番号 | 氏  | 名  |
|  | 男子4×100m |      | 40 | 秒   | 04 | 学連大  | 5001 | 学連 | 太郎 | 5002 | 学連 | 次郎 | 5003 | 学連 | 三郎 | 5004 | 学連 | 四郎 |

◇申込確認表

このシートは確認用ですので、入力する欄はありません。 種目ごとの申込人数(チーム数)、エントリー料を確認してください。

記録審査について

◇記録審査(男女共通)

記録審査の対象となる場合は記録審査シートに登録番号、氏名、フリガナ、学年、所属団体名、 出場種目、標準突破記録が表示されます。 ①出場種目と標準突破種目が異なる場合は、「標準突破種目」欄に標準記録を突破した種目を 選択してください。

※出場種目と標準突破種目が同じ場合は何も入力しないでください。

- ②「突破確認」欄で参加標準記録を突破していることを確認してください。
  - ※「×」が表示された場合、参加標準記録を突破していません。男子/女子個人申込シートに 別の記録を入力するか、エントリーを取り消してください。

③標準突破競技会を選択してください。

・リストから競技会を選択する場合

「標準突破競技会/その他」欄で該当する競技会を選択し、ラウンド、組、レーンまたは試技 順を入力してください。「記録証明資料」欄に「要」と表示された場合は、記録証明資料を 提出してください。

※競技会名の前につく8桁の番号は、開催年(2桁)+開催月(2桁)+開催日(2桁)+識別 番号(2桁)です。

(例)22013001 → 2022 年1月30日

※同一の競技会名が複数ある場合、開催日(8桁の番号の上6桁)が正しい競技会名を選 択してください。

※競技会の探し方

①該当競技会開催年+開催月を入力してください。

(例) 2022年1月の場合 → 2201

| 2201 | • |
|------|---|

②「▼」をクリックしてください。

|   |          | 標準突破競技会/その他       |   |
|---|----------|-------------------|---|
|   |          | 2201              | - |
|   | 2201     |                   | ~ |
| - | 22012201 | 第11回京都陸協記録会       |   |
|   | 22013001 | 第3回関西学生ハーフマラソン選手権 |   |
| 1 | 22013002 | 第41回大阪国際女子マラソン    |   |
| - | 2202     |                   |   |
|   | 22020501 | 第4回強化長距離記録会       |   |
| - | 22021901 | 第6回高松UD記録会        |   |
| _ | 22022001 | 第105回日本選手権・20km競歩 | ~ |

③該当競技会を選択してください。

#### ・リストに該当競技会がない場合

「標準突破競技会/その他」欄で「記録審査用紙」を選択し、従来通り記録審査用紙と記録 証明資料を提出してください。

- ・2021関西学生男子50傑・女子30傑(記録集)を使用する場合 「標準突破競技会/その他」欄で「記録集」を選択し、「組/記録集順位」欄に記録集の順位を 入力してください。
  - ※十種競技・七種競技の記録審査には「組/記録集順位」欄がないため、入力する必要はあ りません。

・記録証明書を使用する場合

「標準突破競技会/その他」欄で「記録証明書」を選択し、記録証明書のコピーを提出してく ださい。

ファイルの保存

全ての作業が完了したら、このエントリーファイルを保存します。

画面左上の[ファイル]メニューから[名前を付けて保存]を選択し、ファイル名の【〇〇大】部 分を大学名に変更して保存してください。

エントリーについて

9月19日にエントリー会を実施します。指定された時間に会場にお越しください。詳しくは関 西学生陸上競技連盟ホームページの大会ページを参照してください。

- 期 日 9月19日(月) 12:30~17:00
- 場所 靭テニスセンター
- 持参物 ①申込責任者の印鑑
  - ②エントリーファイル(データ)
  - ③必要な場合は記録審査用紙・記録証明資料

※エントリーファイルを印刷する必要はありません。データをUSBメモリ等の記憶装置に入れ てお持ちください。

不具合やご不明な点があれば、下記にご連絡ください。 【電 話 番 号】 06-6442-8770 【メールアドレス】 <u>icaak.rec@gmail.com</u> 関西学生陸上競技連盟 記録部